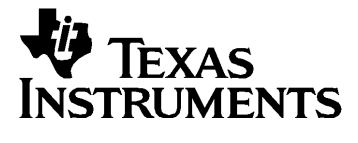

# Português

# **TI-GRAPH LINK<sup>™</sup> 2** Para Macintosh® Guia condensado

**Nota:** Este guia aplica-se às calculadoras gráficas TI e aos acessórios descritos na página 3. Os ecrãs gráficos deste guia foram obtidos a partir das TI-86 e TI-89. Os ecrãs de outros produtos podem ser ligeiramente diferentes.

Apple®, Macintosh<br/>®, Macintosh Drag-n-Drop® são marcas comerciais registadas, e Teach<br/>Text<sup>TM</sup> e SimpleText<sup>TM</sup> são marcas comerciais da Apple Computer, Inc.

PostScript® é uma marca comercial registada de Adobe Systems, Inc.

 ${\odot}$  1999, 2000 by Texas Instruments Incorporated. To dos os direitos reservados.

| Conteúdo | Iniciar o TI-GRAPH LINK 2 para Macintosh              | 3 |
|----------|-------------------------------------------------------|---|
|          | Quais são as calculadoras compatíveis?                | 3 |
|          | Suporte para aos acessórios                           | 3 |
|          | Suporte para o cabo USB                               | 3 |
|          | Requisitos do sistema e suporte para o cabo cinzento  | 3 |
|          | Requisitos do sistema e suporte para o cabo USB       | 4 |
|          | URL para a Internet da Apple Computer para            |   |
|          | obtenção de informações adicionais                    | 4 |
|          | Ligar o cabo TI-GRAPH LINK                            | 5 |
|          | Instalar o Software TI-GRAPH LINK                     | 5 |
|          | Iniciar e Terminar o TI-GRAPH LINK                    | 5 |
|          | Abrir uma ligação para a sua calculadora              | 6 |
|          | Iniciar um Novo Programa'                             | 7 |
|          | Criar um ficheiro Novo Programa                       | 7 |
|          | Seleccionar uma palavra-chave a partir da Lista de    |   |
|          | Funções                                               | 8 |
|          | Obter, Imprimir, e Guardar ecrãs LCD da calculadora   | 9 |
|          | Utilizar janelas de grupo1                            | 1 |
|          | Copiar objectos da calculadora para o Macintosh 12    | 2 |
|          | Enviar objectos do Macintosh para a calculadora14     | 4 |
|          | Abrir, Editar, e Imprimir objectos da calculadora1    | 5 |
|          | Editar um objecto directamente na calculadora1        | 6 |
|          | Trabalhar com relatórios de laboratório1'             | 7 |
|          | Transferir um relatório de laboratório da calculadora |   |
|          | para o Macintosh 1                                    | 7 |
|          | Ver o relatório de laboratório18                      | 8 |
|          | Editar o relatório de laboratório 19                  | 9 |
|          | Imprimir o relatório de laboratório 1                 | 9 |
|          | Definir Preferências                                  | 0 |
|          | Seleccionar a calculadora e a porta de comunicações   |   |
|          | pré-definidas                                         | 0 |
|          | Ligar automaticamente no arranque                     | 0 |
|          | Definir preferências para impressão de cabeçalhos 2   | 1 |
|          | Definir a preferência de ordenação2                   | 1 |
|          | Definir a resolução de um ecrã captado                | 1 |
|          | Trabalhar com cópias de segurança2                    | 2 |
|          | Fazer copias de segurança de uma calculadora          | 2 |
|          | Voltar a carregar uma copia de segurança              | 2 |
|          | Informações sobre a Assistência aos Produtos e a      | ~ |
|          | Garantia TI                                           | 3 |
|          | Informações sobre os Produtos e a Assistência TI 2    | 3 |
|          | Informações sobre Assistência e a Garantia            | 3 |

# Iniciar o TI-GRAPH LINK 2 para Macintosh

| Quais são as<br>calculadoras<br>compatíveis?                  | O TI-GRAPH LINK 2 para Macintosh é compatível com<br>todas as calculadoras gráficas TI que tenham uma porta de<br>entrada/saída, com as seguintes excepções. As TI-82 e<br>TI-85 não são compatíveis.                                                                                                    |
|---------------------------------------------------------------|----------------------------------------------------------------------------------------------------|
|                                                               | Quando a TI iniciar a comercialização das novas<br>calculadoras gráficas com portas I/O(E/S), o software<br>TI-GRAPH LINK será actualizado, por forma a suportar<br>essas calculadoras.                                                                                                    |
|                                                               | Para saber quais as calculadoras que são compatíveis com<br>a sua versão do software TI-GRAPH LINK, abra o menu<br><b>Ligação.</b> Se a sua calculadora não fizer parte da lista do<br>menu, consulte o web site da TI em:                                                                                                    |
|                                                               | http://www.ti.com/calc/docs/link.htm                                                                                                    |
|                                                               | para obter o software TI-GRAPH LINK actualizado.                                                                                                    |
| Suporte para<br>aos acessórios                                | Também pode utilizar o TI-GRAPH LINK 2 para<br>estabelecer ligação aos acessórios do CBR™ CBL 2™ e do<br>TI Presenter™ à venda no mercado.                                                                                                    |
|                                                               | No entanto, não conseguirá estabelecer ligação ao<br>acessório do CBL™ (Computer-Based Laboratory).                                                                                                    |
| Suporte para o<br>cabo USB                                    | Pode utiliza o TI-GRAPH LINK 2 para estabelecer uma<br>ligação através de um cabo USB (Universal Serial Bus)<br>ligado à calculadora gráfica e ao computador Macintosh<br>quando este estiver equipado com uma porta USB. A<br>ligação USB fornece uma velocidade de comunicação e<br>um desempenho melhor entre os dois aparelhos do que o<br>cabo cinzento que se liga às portas do modem ou da<br>impressora. |
| Requisitos do<br>sistema e<br>suporte para o<br>cabo cinzento | O computador Macintosh onde foi instalado o TI-GRAPH<br>LINK 2 e que utiliza o cabo cinzento do TI GRAPH LINK<br>deve cumprir os seguintes requisitos de hardware e<br>software:                                                                                                    |
|                                                               | • Xomputador Macintosh 68K ou PowerPC com Mac OS<br>7.1 ou superior. (Excepções: os modelos Macintosh<br>128K, 512K, 512 Ke, XL, Puls, SE, SE FDHD e Classic.)                                                                                                    |
|                                                               | • 4 MB de RAM disponível.                                                                                                    |
|                                                               | <ul> <li>Porta livre de modem, impressora ou<br/>impressora/modem combinada ou outra porta série<br/>disponível.</li> </ul>                                                                                                    |
|                                                               | <b>Nota:</b> não conseguirá arrastar itens de ou para o Finder ou<br>outras aplicações em sistemas instalados com versões do<br>sistema operativo Macintosh anterior à versão 7.5. No<br>entanto, os comandos <b>Adicionar</b> e <b>Guardar selecção</b> no<br>menu <b>Ficheiro</b> mantêm esta funcionalidade.                                                                                                  |

| Requisitos do<br>sistema e<br>suporte para o                                                                                                    | O computador Macintosh onde for instalado o TI-GRAPH<br>LINK 2 ligado ao cabo USB TI GRAPH LINK deve cumprir<br>os seguintes requisitos de hardware e software:                                                                                                    |
|----------------------------------------------------------------------------------------------------|----------------------------------------------------------------------------------------------------|
| Requisitos do<br>sistema e<br>suporte para o<br>cabo USB<br>URL para a<br>Internet da<br>Apple<br>Computer para<br>obtenção de<br>informações<br>adicionais | • Computador PowerPC da Macintosh com suporte para<br>USB e o sistema operativo Mac OS 8.1 ou superior, ou<br>Apple USB 1.1 ou superior.                                                                                                    |
|                                                                                                    | <ul> <li>Extensão SerialShimLib da Apple instalada antes da<br/>instalação do controlador USB do TI-GRAPH LINK.</li> </ul>                                                                                                    |
|                                                                                                    | <b>Nota:</b> a extensão SerialShimLib faz parte da actualização<br>do sistema Mac OS 8.6 e SÓ é instalada em computadores<br>Macintosh com suporte USB integrado (por exemplo,<br>modelos iBook, iMac, Blue & White G3 e G4). Pode ser<br>adicionada à pasta de extensões dos sistemas instalados<br>com o Mac OS 8.1 com USB integrado (iMacs originais) ou<br>dos sistemas instalados com uma placa USB de terceiros e<br>que utilizem o suporte para placas USB da Apple. Não se<br>esqueça de que o suporte para Mac OS 8.1 está restringido<br>aos computadores iMac originais. |
| URL para a<br>Internet da<br>Apple                                                                                                    | <b>Nota:</b> os URL abaixo ficaram disponíveis para fins de suporte e transferências gratuitas a partir de Julho de 2000.                                                                                                    |
| Computer para<br>obtenção de<br>informações                                                                                                    | • Apple USB Adapter Card Support 1.4.1 (para OS 8.6 ou superior).                                                                                                    |
| adicionais                                                                                                    | http://asu.info.apple.com/swupdates.nsf/artnum/n11543                                                                                                    |
|                                                                                                    | • Apple USB Adapter Card Support 1.2 (para OS 8.5.1).                                                                                                    |
|                                                                                                    | http://asu.info.apple.com/swupdates.nsf/artnum/n11487                                                                                                    |
|                                                                                                    | • Apple USB DDK 1.2 (contém "SerialShimLib" em<br>Examples, USBModem). Transferência de 1,5MB.                                                                                                    |
|                                                                                                    | ftp://ftp.apple.com/developer/Development_Kits/Mac_OS_<br>USB/Mac_OS_USB_DDK_v1.2.sea.hqx                                                                                                    |
|                                                                                                    | • Apple USB DDK 1.4.1 (versão USB mais recente,<br>também contém "SerialShimLib"). Transferência de<br>3,8MB.                                                                                                    |
|                                                                                                    | ftp://ftp.apple.com/developer/Development_Kits/Mac_OS_<br>USB/Mac_OS_USB_DDK_v1.4.1.sea.hqx                                                                                                    |

| Ligar o cabo<br>TI-GRAPH<br>LINK                                             | O hardware do TI-GRAPH LINK é ligado ao computador<br>Macintosh através da porta USB, da porta do modem ou da<br>porta da impressora do computador e à porta de<br>entrada/saída da calculadora.                                                                                                    |                                                                                                    |  |  |  |  |
|------------------------------------------------------------------------------|----------------------------------------------------------------------------------------------------|----------------------------------------------------------------------------------------------------|--|--|--|--|
|                                                                              | 1. Ligue o cabo TI-GRA<br>Macintosh.                                                                                                    | 1. Ligue o cabo TI-GRAPH LINK ao computador<br>Macintosh.                                                                                                    |  |  |  |  |
|                                                                              | • Se utilizar o cabo<br>do cabo à porta U                                                                                                    | USB, ligue uma das extremidades<br>ISB do computador Macintosh.                                                                                                    |  |  |  |  |
|                                                                              | • Se utilizar o cabo cinzento, ligue uma das<br>extremidades do cabo adaptador de 8 pinos para 25<br>pinos à porta do modem ou da impressora existente<br>na parte posterior do computador Macintosh. Ligue<br>o cabo cinzento à extremidade de 25 pinos do cabo<br>adaptador de 8 pinos para 25 pinos. |                                                                                                    |  |  |  |  |
|                                                                              | 2. Ligue a outra extremidade do cabo TI-GRAPH LINK à calculadora.                                                                                                    |                                                                                                    |  |  |  |  |
|                                                                              | <b>Importante:</b> O cabo TI-<br>conectado, e a calculado<br>enviar e receber ficheiros                                                                                                    | GRAPH LINK deverá estar<br>ra ligada, antes de obter ecrãs, e<br>s. Empurre bem todos os conectores.                                                                            |  |  |  |  |
| Instalar o<br>Software                                                       | Se o software                                                                                                    | Então:                                                                                                    |  |  |  |  |
| TI-GRAPH                                                                     | Disguesta da 21/                                                                                                    | 1 Ingina a diaguata na Masintash                                                                                                    |  |  |  |  |
| LINK                                                                         | polegadas                                                                                                    | <ol> <li>Instra a disquete no Macintosn.</li> <li>Abra a disquete e clique duas</li> </ol>                                                                                      |  |  |  |  |
|                                                                              | Poderá querer copiar a<br>disquete e utilizar a<br>cópia.                                                                                                    | vezes no ícone <b>Installer</b> .                                                                                                    |  |  |  |  |
| <b>Nota:</b> Se<br>descarregar o<br>TI-GRAPH LINK a<br>partir do web site da | CD-ROM                                                                                                    | Se o seu Macintosh estiver<br>definido para Autostart, o<br>programa de instalação inicia<br>assim que inserir o CD.                                                            |  |  |  |  |
| consulte o web para<br>saber as instruções<br>de instalação.                 |                                                                                                    | Ou então, abra o CD e abra a pasta<br>para o TI-GRAPH LINK. Seleccione a<br>respectiva calculadora e o idioma, e<br>de seguida clique duas vezes no<br>ícone <b>Installer</b> . |  |  |  |  |
|                                                                              | Todos os ficheiros nece<br>disco rígido, incluíndo o<br>utilizados pela aplicaçã                                                                                                    | essários ficam instalados no seu<br>os tipos de letra normalmente<br>o.                                                                                                    |  |  |  |  |
| Iniciar e<br>Terminar o<br>TI-GRAPH                                          | No Macintosh, abra a pasta TI-GRAPH LINK e clique duas<br>vezes no ícone para a aplicação. É exibida a barra do<br>menu TI-GRAPH LINK.                                                                                                    |                                                                                                    |  |  |  |  |
| LINK                                                                         | Para fechar o TI-GRAPH                                                                                                    | I LINK:                                                                                                    |  |  |  |  |
|                                                                              | <ul> <li>Abra o menu Ficheir<br/>– ou –</li> <li>Prima #+0 no tocka</li> </ul>                                                                                                    | <b>o</b> , e de seguida clique em <b>Sair</b> .<br>do do Macintosh                                                                                                    |  |  |  |  |
|                                                                              |                                                                                                    | DH I INK 2 nave Masintash                                                                                                    |  |  |  |  |
|                                                                              | 11-GKA                                                                                                    | I II LINK 2 PATA MACHIUSH 9                                                                                                    |  |  |  |  |

#### Abrir uma ligação para a sua calculadora

Sugestão: Para ligar automaticamente a uma calculadora ao iniciar, consulte a página 20.

Por pré-definição, deverá abrir manualmente uma ligação entre o Macintosh e a sua calculadora.

- 1. Antes de iniciar o TI-GRAPH LINK, certifique-se de que o cabo TI-GRAPH LINK está conectado à calculadora (página 5) e de que a calculadora está ligada.
- 2. Inicie o TI-GRAPH LINK.
- 3. Abra o menu Ligação e seleccione o modelo da calculadora (ou a um acessório do CBR<sup>™</sup> CBL 2<sup>™</sup> ou do TI Presenter<sup>™</sup>).
- 4. Seleccione a porta à qual está ligado o TI-GRAPH LINK, e clique em Ligação.
  - Se ocorrer qualquer erro, siga as instruções no ecrã que apareceu.
  - Se a ligação for bem sucedida, uma janela da calculadora irá listar os objectos na calculadora.

O objecto screen é utilizado para obter um ecrã da calculadora.

|   |                     |   | TI-86    | =       | E    |
|---|---------------------|---|----------|---------|------|
| ¢ | Nome                |   | Tipo     | Tamanho | 111- |
|   | 🖽 screen            | 8 | Desenhos |         | •    |
|   | ] list20            |   | Cadeias  | 9       |      |
|   | f∗ ×t1              |   | Equaçãos | 5       |      |
|   | f <sub>×</sub> ] 91 |   | Equaçãos | 20      |      |
|   | f∗] 92              |   | Equaçãos | 20      |      |
|   | £≈ yti              |   | Equaçãos | 15      |      |
|   | ∱x]eqn              |   | Equaçãos | 2       | -    |
|   |                     |   |          |         | 11   |

Para as calculadoras como a TI-89, que utilizam pastas, a janela exibe as pastas.

|                                                                                                    |    |           |   | TI-89    |        | 38 |
|----------------------------------------------------------------------------------------------------|----|-----------|---|----------|--------|----|
| Se forem exibidas —<br>pastas, clique aqui<br>para mostrar ou omitir<br>o conteúdo da pasta.<br>Nas calculadoras —<br>que permitem<br>arquivar uma | Ð  | Nome      |   | TiPo     | Tamanh | ∘≜ |
| Se forem exibidas —                                                                                                    | +⊳ | 🐧 al9ebra |   | Pasta    |        | -  |
| pastas, clique aqui                                                                                                    | ▶  | 🐧 main    |   | Pasta    |        |    |
| o contejído da pasta                                                                                                    | ▶  | 🐧 Paul    |   | Pasta    |        |    |
| o contendo da pasta.                                                                                                    |    | 🖽 screen  | 8 | Desenhos |        |    |
|                                                                                                    | ▶  | 🐧 test    | 1 | Pasta    |        |    |
| Nas calculadoras —                                                                                                    |    |           |   |          |        |    |
| que permitem                                                                                                    |    |           |   |          |        | -  |
| arquivar uma                                                                                                    |    |           |   |          |        | 11 |
| variavel. 🐨 e                                                                                                    | -  |           |   |          |        |    |

Clique em Nome, Tipo, ou Tamanho para alterar a forma como estão ordenados os objectos.

mostrado junto às

variáveis arquivadas.

#### Criar um ficheiro Novo Programa

- 1. Abra o menu **Ficheiro**, e de seguida clique **Novo**. É exibida uma caixa de diálogo Nova Janela.
- 2. Se necessário, clique no triângulo à esquerda do modelo da sua calculadora para exibir uma lista de objectos Programas, Grupos, etc.
- 3. Seleccione **Programas**, e de seguida clique em **OK**. É exibida uma nova janela Editar.
- 4. Na caixa no topo da janela, digite o nome do programa tal como quer que fique listado na calculadora.
  - Se deixar o nome em branco, será atribuído um nome pré-definido.
- Para bloquear um programa, para que Se utilizar um nome inválido na calculadora, irá possa ser editado ocorrer um erro assim que guardar o programa. Por num Macintosh mas exemplo, não pode dar o nome **cos** a um programa. não numa calculadora, clique semnome 日日 para que este ícone apareça bloqueado. 旨 📓 TI-86 f<sub>x</sub> Para desbloquear, clique novamente. Para seleccionar uma palavra-Digite agui o chave de nome do programação de programa. – ou – um menu, clique agui (página 8). semnome 日日 盲 📓 TI-89 f<sub>x</sub> Para as  $\odot$ calculadoras como Pr9m a TI-89. é inserido automaticamente EndPr9m um modelo de programa.
  - 5. Na janela de edição do programa, digite o programa.

Para obter informação detalhada sobre como criar e editar programas, consulte o guia da sua calculadora.

#### Seleccionar uma palavrachave a partir da Lista de Funções

Para seleccionar uma palavra-chave de programação a partir de um menu:

- 1. Na janela Editar, clique no botão [fx] para exibir a janela Lista de Funções.
- 2. Clique numa categoria do painel esquerdo. Os itens associados à selecção estão listados no painel central. Se for necessário, clique num item do painel central para exibir no painel direito os itens a ele associados.

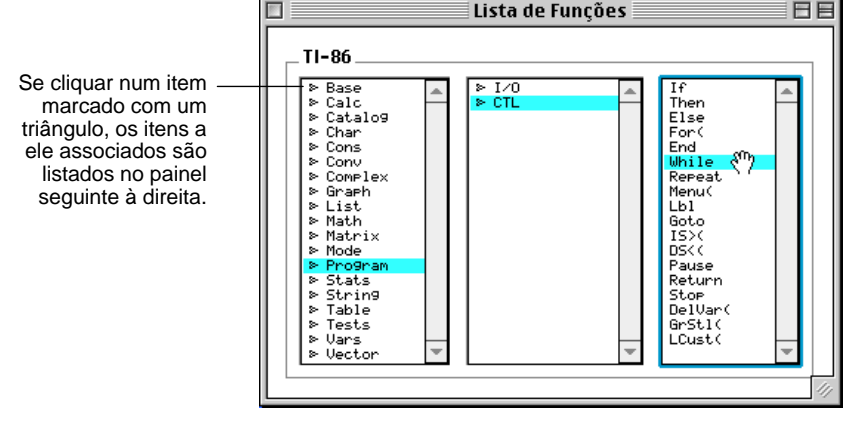

3. Clique no item desejado e arraste-o para a janela Editar.

## Obter, Imprimir, e Guardar ecrãs LCD da calculadora

| Obter um ecrã                                                                                   | Para obter um ecrã:                                                                                                    |
|-------------------------------------------------------------------------------------------------|----------------------------------------------------------------------------------------------------|
| da calculadora                                                                                  | 1. Abra uma ligação da calculadora (página 6).                                                                                                    |
|                                                                                                 | 2. Na calculadora, exiba o ecrã que quer captar.                                                                                                    |
|                                                                                                 | 3. No Macintosh, seleccione a janela da calculadora e, ou:                                                                                                    |
| Nota: Após captar<br>um ecrã, o item do<br>menu Chegar a<br>Ecrã muda para<br>Renovar.          | <ul> <li>Abra o menu Janela, e de seguida clique em Chegar<br/>a Ecrã (ou prima #+L).<br/>- ou -</li> <li>Na janela da calculadora, clique duas vezes no<br/>objecto screen.</li> </ul>                       |
|                                                                                                 | O ecrã é exibido numa janela para ver imagens. Para captar<br>um novo ecrã, abra o menu <b>Janela</b> e clique em <b>Renovar</b><br>$(\mathcal{H}+L)$ ou clique no ícone circular na janela para ver imagens. |
| Imprimir um<br>ecrã captado                                                                     | Para imprimir um ecrã captado numa impressora ligada ao seu Macintosh:                                                                                                    |
|                                                                                                 | 1. Obtenha um ecrã da calculadora, tal como é acima descrito.                                                                                                    |
|                                                                                                 | 2. Abra o menu <b>Ficheiro</b> , e de seguida clique em <b>Imprimir</b> para abrir a caixa de diálogo <b>Imprimir</b> .                                                                                       |
|                                                                                                 | 3. Clique em Imprimir.                                                                                                    |
| Guardar um                                                                                      | Para guardar um ecrã da calculadora no Macintosh:                                                                                                    |
| ecrã como um<br>ficheiro                                                                        | 1. Obtenha um ecrã da calculadora, tal como é acima descrito.                                                                                                    |
|                                                                                                 | 2. Abra o menu Ficheiro, e de seguida clique em Gravar<br>Como.                                                                                                    |
| Sugestão: Arraste<br>o objecto screen da<br>janela da                                           | 3. Clique no respectivo botão radio para seleccionar o formato do ficheiro no qual irá ser guardado o ecrã.                                                                                                   |
| calculadora para a<br>desktop para criar<br>um ficheiro rápido<br>com um nome pré-<br>definido. | Gravar<br>Gravar o Documento para:<br>Screen                                                                                                    |
|                                                                                                 | Formato PICT Macintosh —                                                                                                    |
|                                                                                                 | Formato PIC da calculadora<br>(prédefinido)                                                                                                    |
|                                                                                                 | 4. Introduza um nome do ficheiro em vez do nome pré-                                                                                                    |

5. Seleccione a pasta em que vai guardar o ficheiro, e de seguida clique **Gravar**.

definido.

#### Copiar um ecrã captado

Para copiar e colar um ecrã captado:

- 1. Obtenha um ecrã da calculadora tal como descrito na página 9.
- 2. Seleccione a parte da imagem que quer copiar.

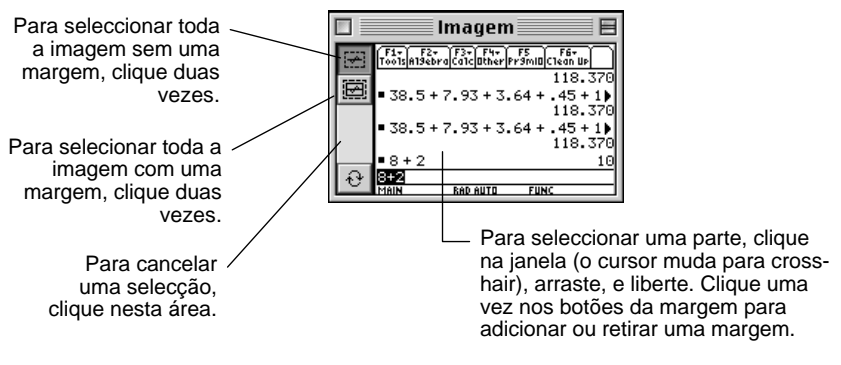

Também pode abrir o menu **Edição** e cliquar em **Seleccionar Tudo** (ou premir  $\mathcal{H}+A$ ) para seleccionar toda a imagem. Clique uma vez nos botões da margem para adicionar ou retirar uma margem.

 Copie a escolha para a clipboard e cole-a numa aplicação, arraste-a para uma aplicação que suporte o Macintosh Drag-and-Drop, ou arraste-a para a desktop.

Definir o tamanho do ecrã (Resolução) para Imprimir Várias aplicações desktop gráficas e de publicação utilizam a resolução (pontos por polegada, dpi) para determinar o tamanho impresso de um ecrã captado. Para definir a resolução, consulte a página 21.

| Porquê utilizar<br>uma janela de<br>grupo? | Ao criar uma janela de grupo no Macintosh, poderá<br>armazenar vários objectos da calculadora num local<br>conveniente. A janela de grupo é guardada como um<br>ficheiro no Macintosh, mas pode abri-la e ver ou manipular<br>os objectos dentro dele, tal como faria com uma pasta. Se<br>for necessário pode criar uma ou mais janelas de grupo. |
|--------------------------------------------|----------------------------------------------------------------------------------------------------|
| Criar uma                                  | A partir do TI-GRAPH LINK:                                                                                                    |
| janela de grupo                            | 1. Abra o menu Ficheiro e clique em Novo.                                                                                                    |
|                                            | 2. Na nova janela, se necessário, clique no triângulo à esquerda do modelo da sua calculadora para exibir uma lista de objectos (Programas, Grupos, etc.).                                                                                                    |
|                                            | 3. Seleccione <b>Grupos</b> a partir da lista, e deseguida clique em <b>OK</b> . Irá aparecer uma janela de grupo sem título.                                                                                                    |
| Nota: Não pode                             | 4. Coloque os objectos desejados na janela de grupo.                                                                                                    |
| guardar unta janeia<br>de grupo vazia.     | <ul> <li>Arraste objectos da janela da calculadora para a<br/>janela de grupo, ou de uma janela de grupo para<br/>outra. Também pode copiar e colar objectos.</li> </ul>                                                                                                    |
|                                            | • Para retirar um objecto do grupo, realçe o objecto e de seguida prima a tecla <b>Apagar</b> ou arraste o objecto para o ícone Lixo. Para repôr objectos enviados para o lixo, volte aarrastá-los para a janela                                                                                                    |

de grupo.

5. Para guardar a janela de grupo como um ficheiro no Macintosh, seleccione a janela. Em seguida, abra o menu **Ficheiro** e clique **Gravar** ou **Fechar** (ou clique na caixa de encerramento da janela).

|   |                | grupo     |         |    |
|---|----------------|-----------|---------|----|
| Ð | Nome           | Tipo      | Tamanho | ±. |
|   | ] list20       | Cadeias   | 9       | -  |
|   | <u>f</u> x] 92 | Equaçãos  | 20      |    |
|   | <u>f</u> ≥] 91 | Equaçãos  | 20      |    |
|   | 🔇 CHAR1D       | Pro9ramas | 131     |    |
|   | 🔇 textbox      | Pro9ramas | 13      |    |
|   |                |           |         |    |
|   |                |           |         | -  |
|   |                |           |         | 11 |

Sugestão: Clique em Nome, Tipo, ou Tamanho para alterar a forma comoos objectos são ordenados.

**Nota:** Para abrir, editar, ou imprimir um objecto guardado numa janela de grupo, consulte a página 15.

#### Procedimento

Sugestão: Para seleccionar vários objectos, utilize #+clique para objectos separados ou Shift+clique para objectos juntos.

- 1. Abra uma ligação da calculadora (página 6).
- 2. Na janela da calculadora, seleccione um ou mais objectos.
  - Se a sua calculadora utilizar pastas (página 6), abra as pastas aplicáveis sempre que necessário.
  - Utilize os botões **Nome**, **Tipo**, e **Tamanho** para controlar a ordem na qual são ordenados os objectos.
- 3. Arraste os objectos seleccionados para a desktop, qualquer pasta na desktop, ou uma janela de grupo aberta (página 11) ou um ficheiro de janela de grupo previamente guardado.

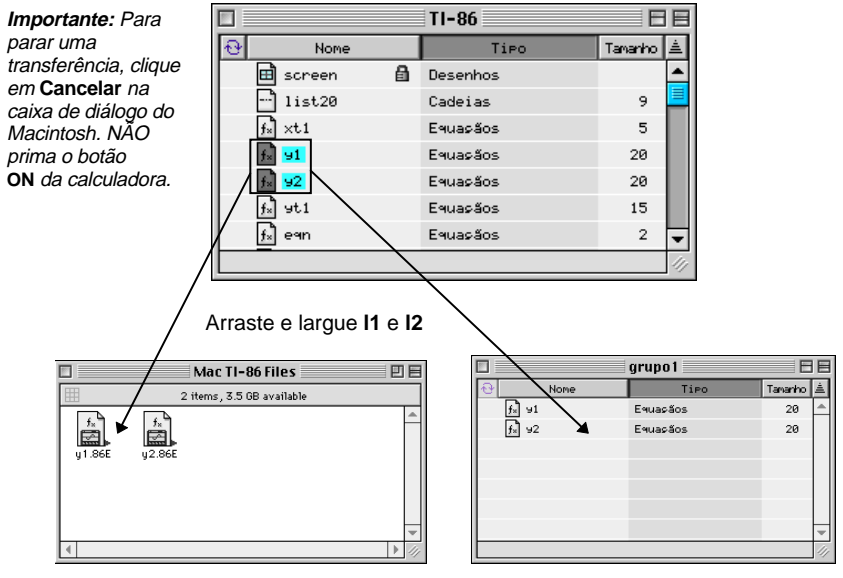

Quando largados na desktop ou numa pasta no Macintosh, **y1** e **y2** são copiados como ficheiros separados, com extensões do nome do ficheiro que indicam o modelo da calculadora e o tipo de dados. Quando largados numa janela de grupo no Macintosh, **y1** e **y2** são copiados para o grupo. Para calculadoras que utilizam pastas, abra a pasta aplicável para seleccionar os objectos dentro dela. Por exemplo:

| Sugestão: Para  |     |              | TI-89        |         | E   |
|-----------------|-----|--------------|--------------|---------|-----|
| copiar todos os | Ð   | Nome         | TiPo         | Tananho | ±.  |
| objectos numa   | ▶ [ | 🐧 al9ebra    | Pasta        |         | *   |
| a própria pasta | ▶ [ | 🐧 main       | Pasta        |         |     |
| α ριορπα ρασια. | 🗢 [ | l Paul       | Pasta        |         |     |
|                 |     | <b>12</b>    | Listas       | 664     |     |
|                 |     |              | Listas       | 664     |     |
|                 |     | 🗴 screen 🛛 🔒 | Desenhos     |         |     |
|                 | 🖌 l | 🐧 test       | Pasta        |         | -   |
|                 |     |              | $\mathbf{h}$ |         | 11/ |
|                 | y   |              |              |         |     |

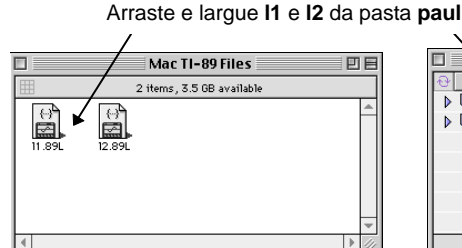

 grupol

 Mome
 Tipo

 Tanain
 Pasta

 Paul
 Pasta

Quando largados na desktop ou numa pasta no Macintosh, **I1 e I2** são copiados como ficheiros separados, com as devidas extensões do nome do ficheiro.

Se não puder

Arrastar e

Largar

Quando largados numa janela de grupo no Macintosh, a pasta **paul** é criada automaticamente e **I1** e **I2** são copiados para dentro dela.

Arrastar e largar ficheiros não é suportado nas versões Macintosh de sistemas operativos inferiores a 7.5. Em vez disso, pode:

- 1. Seleccionar um ou mais objectos na janela da calculadora.
- 2. Abrir o menu Ficheiro e cliquar Gravar na Selecção.
- 3. Seleccione um destino no Macintosh.
- 4. Clique em Gravar.

Quando são seleccionados pelo menos dois objectos, eles são colocados num ficheiro de janela de grupo no Macintosh. Para ver o conteúdo de um ficheiro de janela de grupo, clique duas vezes no ficheiro.

#### Procedimento

Nota: Quando envia novos objectos para uma que utiliza pastas, os objectos são colocados na pasta principal.

Importante: Para parar uma transferência, clique em Cancelar na caixa de diálogo do Macintosh. NÃO prima o botão ON da calculadora. Para enviar objectos de um Macintosh para uma calculadora:

- 1. Abra uma ligação da calculadora (página 6).
- 2. Seleccione os objectos a enviar.
  - Para enviar todos os objectos numa janela de grupo, seleccione o próprio ficheiro da janela de grupo ou abra a janela de grupo e seleccione todos os objectos. Também pode seleccionar vários ficheiros de janela de grupo.
  - Para enviar um ou mais objectos particulares, seleccione apenas esses objectos.
- 3. Arraste os objectos seleccionados e/ou ficheiros para a janela da calculadora.

Se um objecto do Macintosh tiver o mesmo nome de um objecto existente na calculadora, uma caixa de diálogo pede-lhe para:

- Clicar em **Substituir Todos** para substituir todos os ficheiros com nomes em conflito.
- Clicar em **Saltar** para ignorar o ficheiro actual com um nome em conflito e continuar o envio dos restantes ficheiros. (Se houver mais ficheiros com nomes em conflito, pode ver e ignorar um ficheiro de cada vez.)
- Clicar em **Cancelar** para cancelar a operação de envio.
- Clicar em **OK** para substituir o ficheiro mostrado na caixa de diálogo. (Se não houver mais nenhum ficheiro com o nome em conflito, todos os ficheiros serão enviados automaticamente. Se houver outros ficheiros com nomes em conflito, pode ver e substituir um ficheiro de cada vez.)

# Se não puder<br/>Arrastar e<br/>LargarArrastar e largar ficheiros não é suportado nas versões<br/>Macintosh de sistemas operativos inferiores a 7.5. Em vez<br/>disso, pode:

- 1. Crie uma janela activa da calculadora.
- 2. Abra o menu **Ficheiro**, e de seguida clique em **Adicionar**.
- 3. Seleccione os objectos da caculadora que pretende enviar do Macintosh, e clique em **Open**.

#### 14 TI-GRAPH LINK 2 para Macintosh

| Abrir e editar<br>um objecto da        | Para abrir um objecto da calculadora que está guardado no Macintosh:                                                                                                    |
|----------------------------------------|----------------------------------------------------------------------------------------------------|
| Imprimir                               | 1. Abra a janela da calculadora ou a pasta que contém o objecto da calculadora.                                                                                                    |
|                                        | 2. Clique duas vezes no objecto para abrir uma janela de edição.                                                                                                    |
|                                        | <ol> <li>Se o objecto incluir texto (tal como num programa,<br/>lista, etc.), pode editar o conteúdo.</li> </ol>                                                                                         |
|                                        | Se editar o ficheiro, volta a ser guardado na fonte assim<br>que fechar a janela de edição. É-lhe pedido para substituir<br>(escrever por cima), dar outro nome, ou cancelar sem<br>guardar o ficheiro.  |
|                                        | Também pode guardar o ficheiro abrindo o <b>Ficheiro</b> e seleccionando <b>Gravar</b> ou <b>Gravar Como</b> .                                                                                           |
| Imprimir<br>objectos da<br>calculadora | Para imprimir o conteúdo de um objecto exibido numa<br>janela Editar, abra o menu <b>Ficheiro</b> e clique em <b>Imprimir</b><br>Na subsequente caixa de diálogo Imprimir clique em<br><b>Imprimir</b> . |

#### Procedimento

Pode utilizar o Macintosh para editar um objecto directamente na calculadora, sem o copiar para o Macintosh.

Pode editar objectos tais como programas, listas, e matrizes, mas nãopode editar objectos como equações, GDBs, e gamas Window.

1. Abra uma ligação da calculadora (página 6).

**Nota:** Se a sua calculadora utilizar pastas, consulte a página 6.

Sugestão: Para alterar a forma como os objectos são ordenados, clique em Nome, Tipo, ou Tamanho.

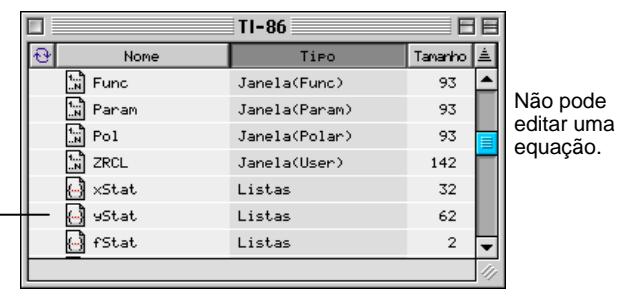

2. Na janela da calculadora, clique duas vezes no nome do objecto para abrir uma janela de edição. Por exemplo:

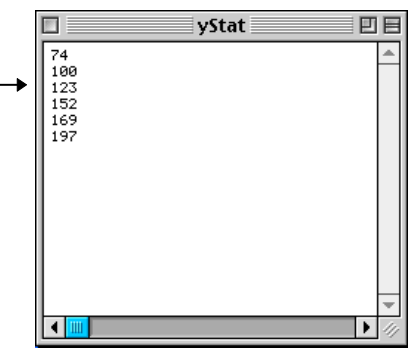

3. Quando tiver terminado, abra o menu **Ficheiro** e clique em **Gravar** ou **Fechar** (ou clique na caixa de encerramento) para voltar a guardar o objecto na calculadora.

### Trabalhar com relatórios de laboratório

O TI-GRAPH LINK permite-lhe transferir relatórios de laboratório da calculadora para o Macintosh e, em seguida, ver, editar e imprimi-los. Antes de iniciar os procedimentos abaixo, certifique-se de que tem um relatório de laboratório (uma variável **Texto**) com todos os objectos de **Impressão**, se os houver, guardados na calculadora.

Para mais instruções sobre como criar um relatório de laboratório e inserir objectos de **Impressão**, consulte o manual de instruções da calculadora.

Para transferir um relatório de laboratório da calculadora para o Macintosh:

- 1. Abra uma ligação da calculadora (página 6).
- 2. Com a janela da calculadora activa, abra o menu Ficheiro e, em seguida, seleccione Novo.
- 3. Seleccione a calculadora (a calculadora pré-definida é seleccionada automaticamente) e clique duas vezes em **Relatórios**.

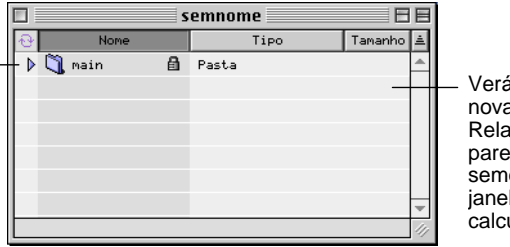

Verá uma nova janela Relatório que parece semelhante à janela da calculadora.

- 4. Com as janelas da calculadora e Relatório abertas, arraste o relatório, que é uma variável **Texto**, da janela da calculadora para a pasta **main** da janela Relatório.
  - 5. Arraste todos os objectos de **Impressão** referidos no relatório (a variável **Texto**), se os houver, da janela da calculadora para a pasta **main** da janela Relatório.

Transferir um relatório de laboratório da calculadora para o Macintosh

Nota: Para ver o conteúdo de uma pasta, clique no \_\_\_ símbolo de triângulo existente do lado esquerdo da pasta.

Nota: Para ver os objectos de Impressão existentes no relatório de laboratório, clique duas vezes na

variável Texto.

#### Importante:

Quando trabalhar com várias janelas clique na janela para onde pretende mudar.

|              | semnome 📃 🗄 |          |         |    |  |
|--------------|-------------|----------|---------|----|--|
| <del>0</del> | Nome        | Tipo     | Tamanho | ±. |  |
| 7 🔍          | , main 🔒    | Pasta    |         |    |  |
|              | 🖽 gri       | Desenhos | 3097    |    |  |
|              | 📰 lreport   | Texto    | 130     |    |  |
|              | 🔇 y1        | Funções  | 18      |    |  |
|              |             |          |         |    |  |
|              |             |          |         |    |  |
|              |             |          |         | Ŧ  |  |
|              |             |          |         | 11 |  |

 Os relatórios de laboratório são variáveis **Texto**.

- 6. Clique na janela Relatório para a activar.
- 7. Abra o menu **Ficheiro** e clique em **Gravar** ou em **Gravar Como** e, em seguida, especifique o local do Macintosh onde pretende guardar o relatório transferido e clique em **Save**.

Para ver o relatório de laboratório transferido:

- 1. Localize o ficheiro Relatório e active-o.
  - Se estiver a trabalhar na janela Relatório, ignore este passo.
  - Caso contrário, localize o ficheiro Relatório no local onde o guardou e, em seguida, abra-o.
- 2. Clique duas vezes no objecto **Texto** na janela Relatório. Aparece uma janela View.

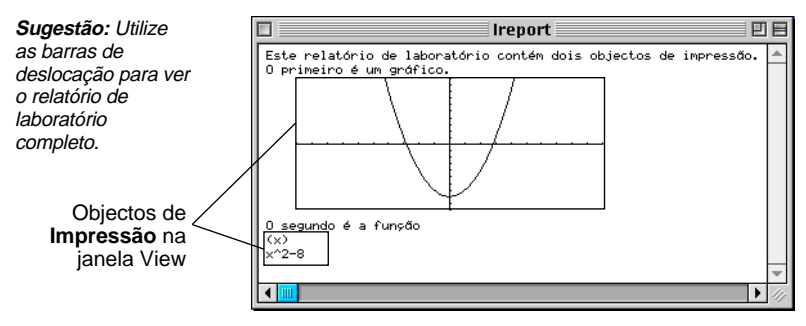

#### Ver o relatório de laboratório

Nota: O relatório com objectos de Impressão só pode ser visto na janela View.

#### Editar o relatório de laboratório

Para editar o relatório de laboratório:

- 1. Feche a janela View. (A janela View mostra o relatório com todos os objectos de **Impressão** existentes no relatório; a janela Relatório lista a variável **Texto** e os objectos de **Impressão**, como um directório.)
- 2. Arraste a variável **Texto** da janela Relatório para o ambiente de trabalho e clique duas vezes no ícone criado para abrir uma janela Editar.

 Ireport

 :Este relatório de laboratório contém dois objectos de impressão.

 :O primeiro é um gráfico.

 Pigni

 :O segundo é a função

 Piuli

 :

- 3. Efectue as alterações.
- 4. Abra o menu **Ficheiro**, clique em **Gravar** e feche a janela Editar.
- 5. Arraste o ícone para a janela Relatório e substitua a variável **Texto** antiga pela nova variável.
- 6. Se quiser ver o relatório editado, clique duas vezes na variável **Texto** na janela Relatório.

Para imprimir o relatório de laboratório a partir do Macintosh:

- 1. Abra uma janela View para o relatório que pretende imprimir (página 18).
- 2. Abra o menu Ficheiro e clique em Imprimir.
- 3. Seleccione a impressora e clique em Print.

Se quiser imprimir os cabeçalhos do relatório de laboratório, consulte a página 21.

Sugestão: Utilize as barras de deslocação para ver o relatório de laboratório completo.

> Objectos de Impressão na janela Editar

Nota: A variável Texto só pode ser editada na janela Editar ou na calculadora.

Imprimir o

relatório de laboratório Ao utilizar a função **Preferências**, pode seleccionar as definições para o ambiente do TI-GRAPH LINK.

Seleccionar a calculadora e a porta de comunicações pré-definidas Para seleccionar a calculadora e a porta de comunicações pré-definidas:

- 1. Abra o menu Edição e clique em Preferências.
- 2. Na lista pendente, seleccione Geral.

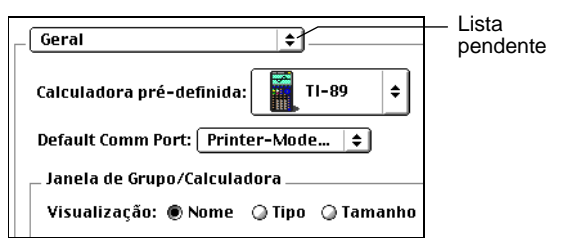

- 3. Na linha **Calculadora pré-definida**, seleccione o modelo que pretende definir como pré-definição.
- 4. Na linha **Default Comm Port**, seleccione a porta que pretende definir como pré-definição.
- 5. Clique em **OK**.

Ligar automaticamen te no arranque

Para configurar o TI-GRAPH LINK de forma a que abra automaticamente uma ligação da calculadora quando iniciar o TI-GRAPH LINK:

- 1. Abra o menu Edição e clique em Preferências.
- 2. Na lista pendente, seleccione Arranque.
- 3. Seleccione Abrir ligação para calculadora pré-definida e clique em OK.

Se as selecções pré-definidas não corresponderem à calculadora ou à porta de comunicações utilizada, ocorre um erro **Falha de ligação** no arranque.

Nota: Para abrir uma ligação de calculadora a qualquer momento (utilizando a calculadora e a porta de comunicações prédefinidas), utilize a função Quick-Connect. Prima ೫+K.

| Definir<br>preferências<br>para impressão<br>de cabeçalhos | Pode configurar uma pré-definição que imprimirá os<br>cabeçalhos dos relatórios de laboratório e outros<br>documentos que imprime a partir do Macintosh com o<br>TI-GRAPH LINK. |  |
|------------------------------------------------------------|----------------------------------------------------------------------------------------------------|--|
|                                                            | 1. Abra o menu <b>Edição</b> e, em seguida, seleccione <b>Preferências</b> .                                                                                                    |  |
|                                                            | <ol> <li>Na lista pendente, seleccione Imprimir dados<br/>adicionais, clique em Imprimir Cabeçalhos de Página<br/>e, em seguida, em OK.</li> </ol>                              |  |
| Definir a<br>preferência de<br>ordenação                   | Para definir a preferência de ordenação:                                                                                                    |  |
|                                                            | 1. Abra o menu Edição e clique em Preferences.                                                                                                    |  |
|                                                            | <ol> <li>Na linha Visualização, seleccione Nome, Tipo ou<br/>Tamanho e clique em OK.</li> </ol>                                                                                 |  |
|                                                            |                                                                                                    |  |

A resolução não afecta a forma como um ecrã é exibido no TI-GRAPH LINK. Contudo, muitas publicações desktop e resolução de aplicações gráficas utilizam a resolução (pontos por polegada, dpi) para determinar o tamanho do ecrã aquando da impressão.

> Antes de captar um ecrã, abra o emnu Edição, clique em Preferências, seleccione Desenhos da lista para largar, e de seguida seleccione a resolução.

| Preferências do TI-Graph Link™ |  |  |  |
|--------------------------------|--|--|--|
| Desenhos 🔷                     |  |  |  |
| Factor de escala               |  |  |  |
| Aspecto<br>●●●● ●●<br>□□□      |  |  |  |
| Cancelar OK                    |  |  |  |

Por exemplo: Se um ecrã captado tiver uma altura de 72 pixeis, uma

Definir a

um ecrã captado

resolução de 72 dpi dá à imagem uma altura de 1 polegada. Uma resolução de 144 dpi dá ao mesmo ecrã uma altura de1/2 polegada.

| Fazer cópias<br>de segurança                                 | Para fazer cópias de segurança do conteúdo da calculadora:                                               |  |
|--------------------------------------------------------------|----------------------------------------------------------------------------------------------------|--|
| de uma<br>calculadora                                        | 1. Abra uma ligação da calculadora (página 6).                                                           |  |
|                                                              | 2. Crie uma janela de grupo no Macintosh (página 11).                                                    |  |
| <b>Sugestão:</b> Abra o<br>menu <b>Edição</b> e<br>clique em | 3. Na janela da calculadora, seleccione os objectos (e/ou pastas) de que quer fazer cópias de segurança. |  |
| Seleccionar Tudo<br>para uma cópia<br>completa.              | 4. Arraste os objectos para a janela de grupo (página 12).                                               |  |
|                                                              | Ao utilizar um ficheiro de janela de grupo, os objectos copiados são armazenados num local conveniente.  |  |

Para voltar a carregar um ficheiro de janela de grupo que contenha objectos copiados, consulte a página 14.

Voltar a carregar uma cópia de segurança

## Informações sobre a Assistência aos Produtos e a Garantia TI

| Informações<br>sobre os<br>Produtos e a<br>Assistência TI | Para mais informações sobre os produtos e assistência TI, contacte a TI através de e-mail (correio electrónico) ou visite a home page das calculadoras TI na world wide web.                                                                    |                        |  |
|-----------------------------------------------------------|----------------------------------------------------------------------------------------------------|------------------------|--|
|                                                           | Endereço de e-mail:                                                                                                    | ti-cares@ti.com        |  |
|                                                           | Endereço da Internet:                                                                                                    | http://www.ti.com/calc |  |
| Informações<br>sobre<br>Assistência e a<br>Garantia       | Para obter informações sobre o alcance e termos da<br>garantia ou sobre a assistência aos produtos, consulte a<br>declaração de garantia que acompanha este produto ou<br>contacte o revendedor/distribuidor Texas Instruments<br>mais próximo. |                        |  |